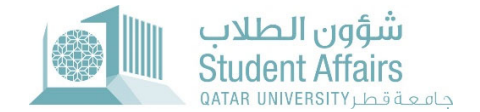

## **Resident Permit Transfer Request Guide**

#### Step 1: Open myBanner

Step 2: Click on Enter Secure Area as shown below

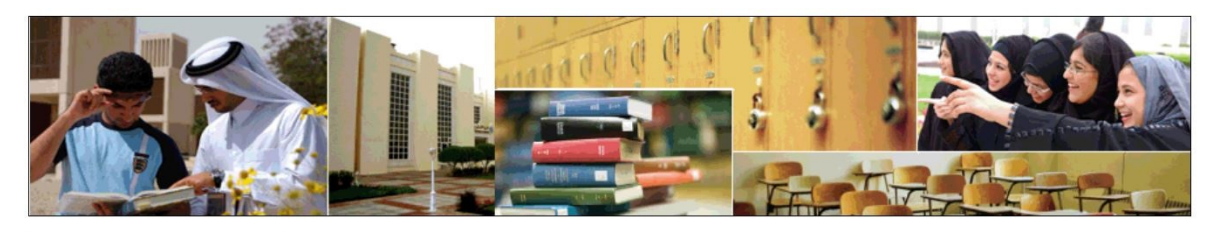

Enter Secure Area Login here to view your personal information. Apply for Admission Complete an application or view your application status. Reset Password/Forget User Reset Password/Forget User View Class Schedule View the current schedule of classes.

View Course Catalog View course information, including course description.

#### Step 3: Login to

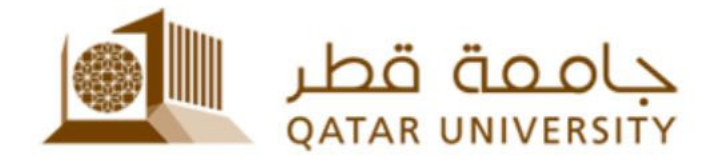

#### Sign in with your organizational account

someone@example.com

Password

Keep me signed in

Sign in

Sign-in requires format **UserID@YourDomain** (Example: *AA12345@qu.edu.qa* )

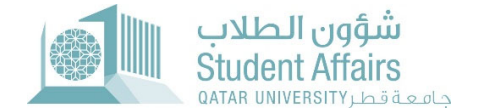

## Step 4: Click on "Student Services"

| Personal Information                                    | Student Registrations                                                                 | Student Registration Support | Student Records                                                    | Student Services                                                                 | One Stop                                            | > |
|---------------------------------------------------------|---------------------------------------------------------------------------------------|------------------------------|--------------------------------------------------------------------|----------------------------------------------------------------------------------|-----------------------------------------------------|---|
| hange your security<br>uestion, view contact<br>etails. | Register for class, View<br>your class schedule, Access<br>your Registration Services |                              | Access your grades, and<br>academic transcript; View<br>your holds | View your books, request for lockers, transportation and other student services. | Request electronic or<br>printed official documents |   |

## Step 5: Click on "Apply for Residence Permit Transfer to QU"

| Textbooks Service خدمة الكتب               | Scholarship System 👻               | Lockers Service -                                |
|--------------------------------------------|------------------------------------|--------------------------------------------------|
| Financial Aid Services                     | Student Employment<br>Services     | Student Complaint System                         |
| Transportation Service خدمة                | Campus Card                        | Student Voting System-نظام-Student Voting System |
| طلب إخلاء Clearance System                 | Student Life Awards جوانز الحياة پ | Apply for Four Plus One (4+1) -                  |
| Course Substitution Request<br>Application | Transfer Application               | Apply For Residence Permit<br>Transfer to QU     |

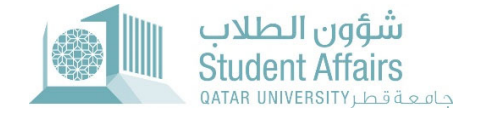

### Step 6: Login to the new opened window with your username and password

|              | <b>→</b>                                                                |
|--------------|-------------------------------------------------------------------------|
| لیین<br>Schc | المنح الدراسية والطلبة الدو<br>larships and International<br>Admissions |
| 오 userna     | me                                                                      |
| ୠ passwo     | ord                                                                     |
|              | Log In                                                                  |

## Step 7: Click on "Apply for Residence Permit Transfer to QU"

| Scholarship Services                      |    |
|-------------------------------------------|----|
| Apply for scholarship/sponsorship         | Σ. |
| ⊘ View your Requests                      |    |
| Apply for Commitment                      |    |
| Apply for Residence Permit Transfer to QU |    |

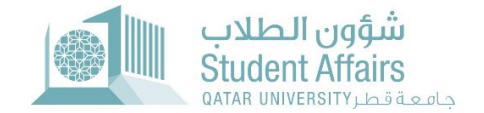

# **Step 8:** Complete the information, upload the documents, and then click the submit button.

| QUID:                                                  |   |   | Name: |  |
|--------------------------------------------------------|---|---|-------|--|
|                                                        |   | 8 |       |  |
| * Residence permit expiry date                         |   |   |       |  |
| Residence permit expiry date Current residence country |   | ~ |       |  |
| Current residence country Financial sponsor from       | ~ | ~ |       |  |

| • Kindly upload the following documents: |     |                                            |
|------------------------------------------|-----|--------------------------------------------|
| * Document Type                          | × . | Upload Document Choose File No file chosen |